#### fiche n° 0. Sommaire

| fiche n° 0.  | Sommaire                                                                                                |
|--------------|----------------------------------------------------------------------------------------------------|
| fiche n° 1.  | Presentation de machine                                                                                 |
| fiche nº 2.  | Prise d'origine machine : P.O.M                                                                         |
| fiche nº 3.  | Mode manuel                                                                                             |
| fiche n° 4.  | Décalage d'origine : DEC1, coordonnées du vecteur <b>O OP</b>                                           |
| fiche n° 5.  | Mode introduction manuel de données (IMD)                                                               |
| fiche n° 6.  | Ecriture d'un programme sur la machine                                                                  |
| fiche n° 7.  | Ecriture d'un programme sur le PC                                                                       |
| fiche n° 8.  | Transfert d'un programme depuis le PC vers la machine Rendre actif un programme de la mémoire CN        |
| fiche n° 9.  | Test de syntaxe                                                                                         |
| fiche n° 10. | Simulation graphique                                                                                    |
| fiche n° 11. | Modification de programme                                                                               |
| fiche n° 12. | Transfert d'un programme depuis la machine vers le PC                                                   |
| fiche n° 13. | Montage de la pièce                                                                                     |
| fiche n° 14. | Réalisation d'un usinage programmé (en séquentiel et continu) et vérifications à faire avant un usinage |
| fiche n° 15. | Montage d'un outil                                                                                      |
| fiche n° 16. | Modification de jauges d'outils                                                                         |
| fiche n° 17. | Liste des programmes dans la mémoire de la CN                                                           |
| fiche n° 18. | Page d'informations courante                                                                            |

# Méthodologie de mise en œuvre d'une machine à commande numérique

Voici les principales étapes à suivre pour usiner une pièce à l'aide d'une machine à commande numérique

#### Ecrire la gamme d'usinage

- Ordonnancement des surfaces à usiner
- Choix des outils,
- Choix des conditions de coupe

#### Rédaction du programme

Pour chaque phase :

- Dessiner la pièce
- Placer l'origine programme OP
- Placer les axes
- Définir les trajectoires outils (point de passage de l'outil)
- Ecrire le programme

#### Mise en route de la machine

- Initialisation en réalisant les prise d'origine machine : POM (fiche n° 2)

#### Chargement du programme

- Mise en place du programme dans la mémoire de la CN (fiche n° 6, fiche n° 7, fiche n° 8)
- Tester le programme et le valider (fiche n° 9, fiche n° 10, fiche n° 11, fiche n° 12)

#### Préparation de l'usinage

- Vérifier les outils utilisés (fiche n° 15)
- Mettre la pièce en place (fiche n° 13)
- Mettre à jour les valeurs de DEC1 (fiche n° 4)

#### Usinage

- Réaliser l'usinage (fiche n° 14)

#### Contrôle

- Mesurer et contrôler la pièce avant démontage
- Régler les correcteurs outils si nécessaire (fiche n° 16)

#### fiche n° 1. Présentation de machine

## Présentation de machine

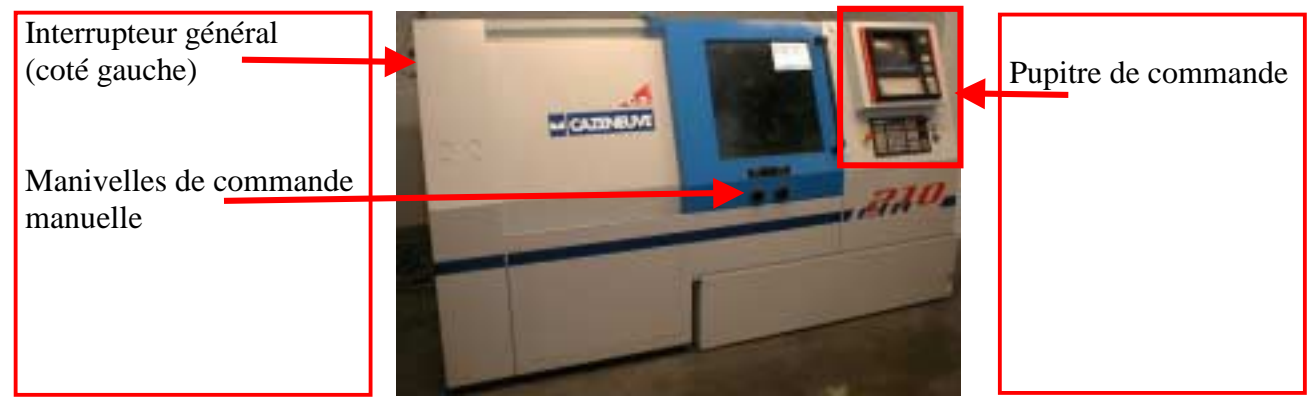

Voici les boutons importants qui vous serviront pour les TP :

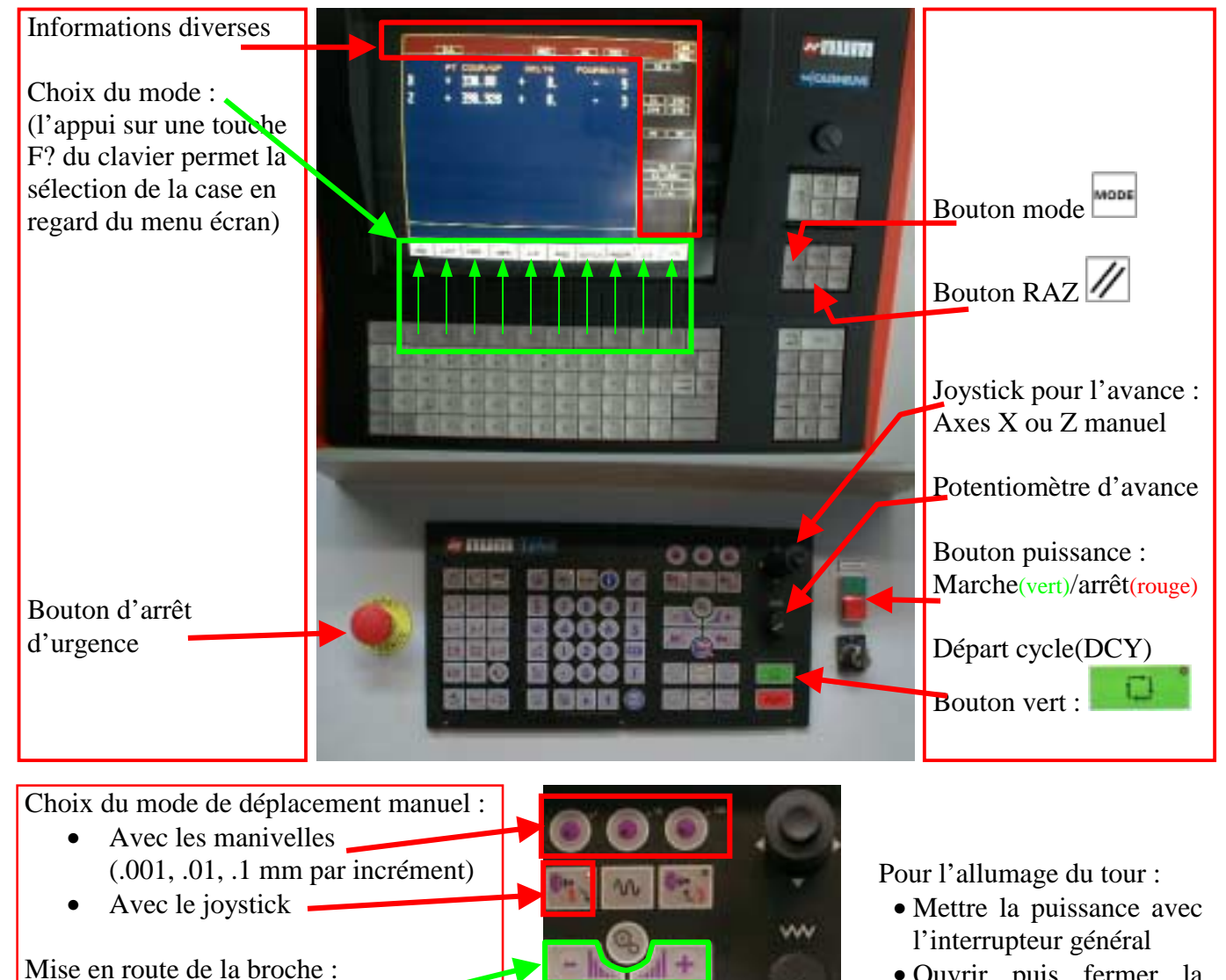

- Ouvrir puis fermer la porte
- Appuyer longuement sur le bouton puissance vert

fiche\_CTN210.doc

Potentiomètre de broche

Choix du sens

Arrêt de la broche

Lubrification manuelle (oui/non)

#### fiche n° 2. Prise d'origine machine : P.O.M

Sur le CTN210, cette opération est inutile.

En effet CE tour est équipé de capteurs de position absolue, il n'est donc pas nécessaire d'initialiser la position des axes de déplacement dans l'espace de travail de la machine.

Valeurs de PREFs

|   | Le 28/11/01 | Le | Le | Le |
|---|-------------|----|----|----|
| Х | -165.440    |    |    |    |
| Z | -540.928    |    |    |    |

## Règles générales :

FERMER la porte du tour CTN210 lors de l'utilisation des différents modes de la commande numérique

Les coordonnées sont « au diamètre »

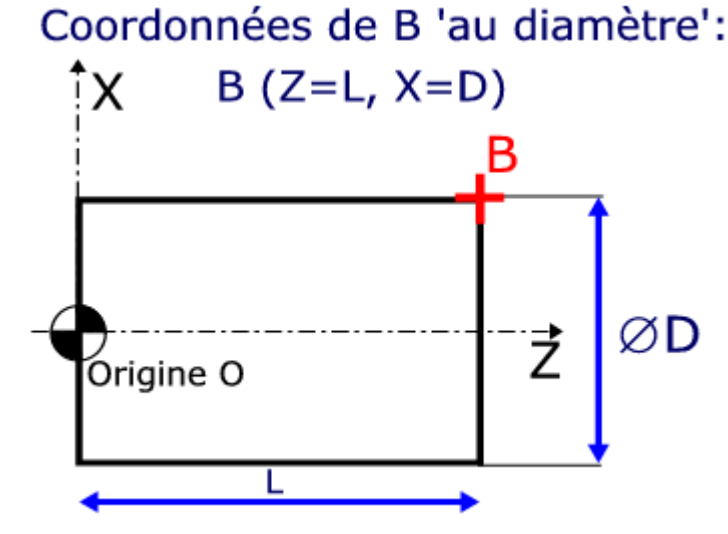

#### fiche n° 3. Mode manuel

Le mode manuel permet le déplacement des outils en utilisant les touche de déplacement

#### Mode manuel

#### Affichage des coordonnées

Afficher les coordonnées du point courant/OP

 Utiliser la touche F7 => AXES (des appuis successifs peuvent être nécessaires pour avoir PT COUR/OP)

Il peut être nécessaire de faire défiler le menu écran

inférieur avec la touche pour afficher AXES ON UTILISERA UNIQUEMENT CE MODE

D'AFFICHAGE POUR LES COORDONNEES

FERMER LA PORTE !!!

#### Sélectionner le mode manuel

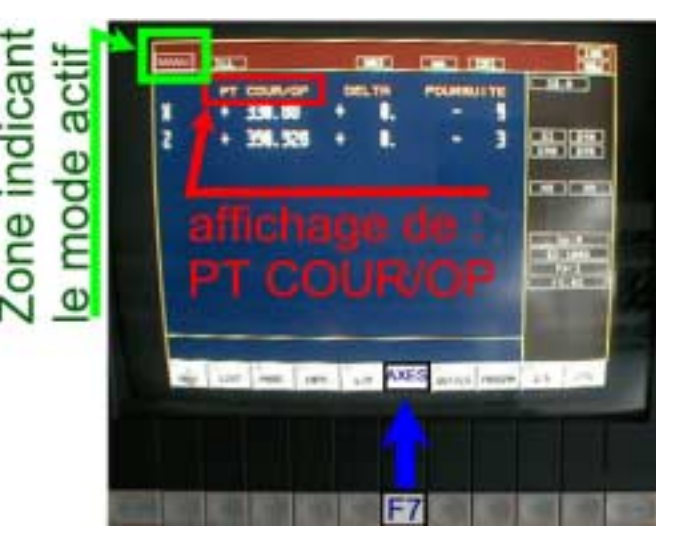

- Par des actions successives sur la touche : afficher le menu inférieur suivant. CONT MODIF SEQ IMD RAP RNS TEST MANU POM ../.. F2 F3 F4 F5 F6 F7 F8 F9 F10 F11
- Sélectionner le mode MANU : F9 = MANU, la machine passe en mode manuel (indication manu en haut à gauche de l'écran)

#### Utilisation du joystick pour un déplacement

- Mettre le potentiomètre d'avance à mi-course
- Choisir le mode joystick :
- Utiliser le joystick pour les déplacements (Z mvt vertical, X mvt horizontal)

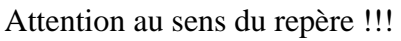

Remettre le potentiomètre à 0, après chaque déplacement

#### Utilisation des manivelles pour un déplacement

- Mettre le potentiomètre d'avance à mi-course
- Choisir le mode manivelle en appuyant sur un des trois

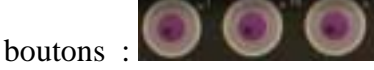

- Utiliser les manivelles pour les déplacements.
- L'incrément de déplacement correspond au bouton choisi.

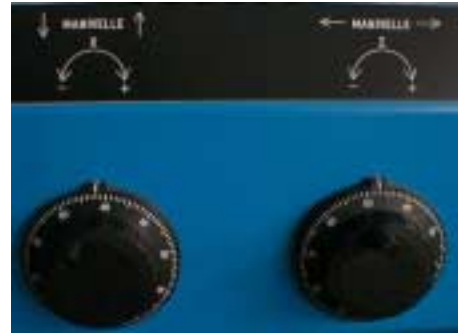

Mode manivelles

lode joystick

#### Attention au sens du repère !!! Remettre le potentiomètre à 0, après chaque déplacement

#### fiche n° 4. Décalage d'origine : DEC1, coordonnées du vecteur **O OP**

Les PREF permettent de définir l'origine du porte-pièce. Cette origine, O, est fixée à l'intersection de l'axe de rotation de la broche avec la face avant du mandrin. DEC1 contient les coordonnées du vecteur **O OP**.

### Définition de l'emplacement de OP par rapport à O

#### ATTENTION

NE PAS MODIFIER LES PREF, pour ne pas modifier l'emplacement du point O

|       | PREF | DEC1         |
|-------|------|--------------|
| Axe X |      | 0            |
| Axe Z |      | A déterminer |

Saisir de nouveaux ces valeurs si elles ont été modifiées.

#### Rappel sur la position de l'origine programme OP

L'origine programme est choisie sur la pièce à usiner. On donne les coordonnées de la trajectoire outil dans le repère (OP,Z, X). Afin de pouvoir usiner la pièce, il est nécessaire de connaître la position de cette origine programme par rapport à l'origine porte pièce O. On place donc les coordonnées du vecteur **OOP** dans le registre DEC1

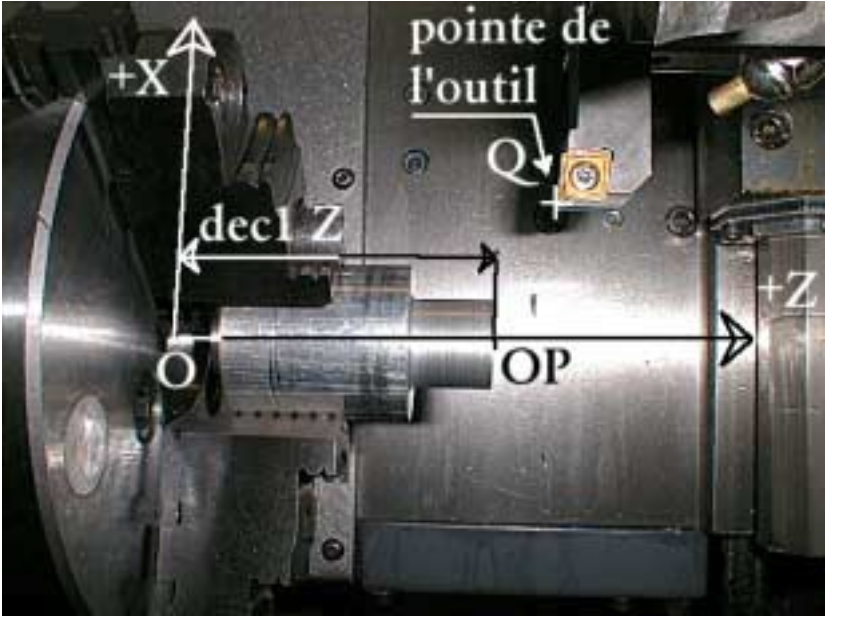

FERMER LA PORTE !!!

#### Saisie de la valeur DEC1 Z

La valeur DEC1 Z correspond à la coordonnée en Z du vecteur **O OP** 

- Dérouler les modes avec la touche fin d'obtenir le menu suivant :

| <br> |        |            |        |    |            |    |    |     |            |
|------|--------|------------|--------|----|------------|----|----|-----|------------|
| PREF | REGOUT | CHARG      | DCHARG |    |            |    |    |     | /          |
| = .  |        | 0.0.0      | 20.00  |    |            |    |    |     | ,          |
| F2   | E3     | <b>F</b> 1 | E5     | FG | <b>F</b> 7 | FQ | FO | E10 | <b>F11</b> |
| 12   | 15     | 14         | 15     | 10 | 17         | 10 | 19 | 110 |            |
|      |        |            |        |    |            |    |    |     |            |

- Sélectionner le mode PREF : F2 > PREF
- PREF s'affiche en bas de l'écran
- Sélectionner DEC1, par un appui sur : F2 = > .../..
- DEC1 s'affiche en bas de l'écran.
- Saisir la valeur souhaitée à la suite de DEC1 comme par exemple : Z100 + VALID

fiche n° 5. Mode introduction manuel de données (IMD)

Le mode IMD permet d'effectuer des ordres simples

Mode Introduction manuel de données (IMD)

#### Affichage des coordonnées

Afficher les coordonnées du point courant/OP

Utiliser le mode AXES : F7 = > AXES

# Attention, les coordonnées de déplacement sont données au diamètre.

#### Choisir le mode IMD

## FERMER LA PORTE !!!

- Appuyer sur pour obtenir le menu suivant :

| CONT | SEQ | IMD | RAP | RNS | MODIF | TEST | MANU | POM | /   |
|------|-----|-----|-----|-----|-------|------|------|-----|-----|
| F2   | F3  | F4  | F5  | F6  | F7    | F8   | F9   | F10 | F11 |

- et choisir IMD : F4 => IMD
- Taper une commande (voir exemples ci-dessous)
- Valider avec la touche
- METTRE LE POTENTIOMETRE D'AVANCE à ZERO
- LANCER l'exécution de la commande par le bouton départ cycle
- AUTORISER les mouvements en tournant lentement le potentiomètre d'avance avec vigilance
- REMETTRE le potentiomètre d'avance à ZERO après chaque mouvement

#### Changement d'outil

Mise en place de l'outil 2 loin des mors : M6 T2

#### Déplacement de la tourelle

Interpolation linéaire à vitesse rapide : G0 X200 Z150 Interpolation linéaire à 250 mm/min : G1 X120 Z180 G94 F250

#### Mise en rotation de broche

Rotation de la broche à 1200 tours par minutes, sens anti-trigo vue de face : M4 S1200

#### fiche n° 6. Ecriture d'un programme sur la machine

Pour la création d'un programme d'une dizaine de ligne, on peut écrire directement sur la CN, a l'aide du clavier situé sous l'écran.

#### Ecriture d'un programme au clavier

#### Création d'un nouveau programme

- Mettre la CN en mode MODIF
- Taper le nom du programme (exemple %302) + des du VALID
  Si le programme n'existe pas, la CN propose sa création, taper O
  Si le programme existe, il apparaît à l'écran. Dans ce cas, choisir un autre nom

#### Ecriture du programme en mode MODIF

- Saisir les lignes du programme avec un + en début de ligne (exemple : +N30 M4 S1500),
- Valider chaque ligne par la touche **VALID**

Remarques : pour plus de précision sur le mode MODIF, se reporter à la fiche n° 11

ATTENTION, pour modifier un programme, se reporter à la fiche n° 11.

#### fiche n° 7. Ecriture d'un programme sur le PC

Il est pratique d'écrire un programme sur un PC, pour ensuite le télécharger sur la CN

## Créer un fichier sur le PC

Vous pouvez utiliser le PC pour écrire votre programme

- Utiliser l'éditeur de texte NOTEPAD, icône sur le bureau
- Commencer le fichier par %+le numéro de programme
- Ajouter un identifiant à votre programme entre parenthèses
- Ecrire le corps du programme, TOUS LES CARACTERES DOIVENT ETRE EN MAJUSCULES.
- Le fichier doit se terminer par un caractère de fin de fichier. On peut le trouver dans le fichier : c:\program-cn\xoff.txt, coller le carré noir à la fin de votre fichier (menu édition, copier puis coller)
- N'oublier pas de sauvegarder votre fichier dans le répertoire c:\program-cn\jour... en ajoutant l'extension \*.txt au nom de programme

#### fiche n° 8. Transfert d'un programme depuis le PC vers la machine Rendre actif un programme de la mémoire CN

Il est possible d'écrire le programme dans un fichier sur un PC puis de le transférer vers la CN Il existe deux cas : vous venez d'écrire un programme dans un fichier sur un PC ou le programme existe déjà sur la machine

## Transfert depuis un ordinateur

#### Préparation de la CN

- Se mettre en mode chargement : CHARG
- Sélectionner « chargement de programme » sur le menu et valider par la touche

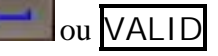

- Appuyer sur la touche départ cycle le voyant s'allume :
- La CN attend le programme

#### Envoi depuis le PC

- Sur les boîtiers de partage : sélectionner l'ordinateur A ou B
- Sélectionner la machine pour le transfert : CTN210
- Lancer l'icône « chargement vers CN » ou « Transfert vers CN »
- Menu transfert + envoyer le fichier texte
- Choisir le fichier dans le répertoire : c:\program-CN\....
- La touche ouvrir permet de commencer le transfert.

#### Validation sur la CN

- Si le voyant de la touche départ cycle

est éteint, le programme est transféré

- Si le voyant de la touche départ cycle toujours est allumé et que la ligne : « prg de même n° à détruire » est affiché :
  - Alors : la touche O écrase l'ancien fichier, la touche N annule le transfert

Remarque : Le programme est visible par la touche F3 = > LIST et il est actif, prêt à être utiliser pour usiner.

## Rendre actif un programme de la mémoire de la CN

Si votre programme est déjà en mémoire, <u>il faut le choisir comme programme courant</u>

- Mettre la CN en mode chargement : CHARG
- Sélectionner le « choix du programme courant », touche [3]
- Actionner la touche départ cycle, touche départ cycle
- Saisir le numéro de votre programme (exemple : %253) et valider par la touche
- Le programme est affiché.

Remarque : si le curseur revient sur le %, alors le programme n'existe pas dans la machine.

ou VALID

#### fiche n° 9. Test de syntaxe

On peut tester la syntaxe d'un programme, notamment pour vérifier le bon téléchargement sur la CN. Ce test ne permet pas de vérifier les trajectoires des outils, dans ce cas il faut faire une simulation graphique

#### Tester un programme

Afficher les coordonnées du point courant/OP, c'est dans ce mode qu'apparaissent les messages d'erreur

 Utiliser la touche F7 => AXES (des appuis successifs peuvent être nécessaires)

FERMER LA PORTE !!!

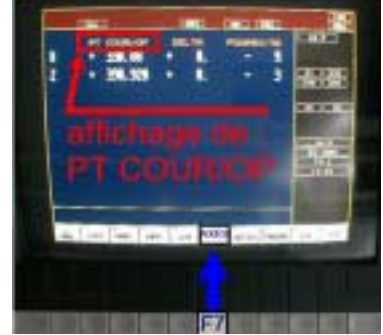

#### Tester le programme

- Choisir le mode TEST : F8 = > TEST
- Lancer le test du programme par la touche départ cycle

#### Attention, le voyant départ cycle s'allume puis s'éteint.

- A chaque erreur, la machine affiche le numéro d'erreur en haut de l'écran : voir sur le manuel opérateur la signification
- Pour afficher la ligne du programme : F4 = > PROG
- Faire une RAZ, touche *M*, et corriger le programme en mode MODIF

Si erreur : message CN ?? en haut de l'écran

Affichage du numéro de l'erreur en bas de l'écran

S'il n'y a pas d'erreur, aucun message ne s'affiche dans la zone inférieure de l'écran.

#### fiche n° 10. Simulation graphique

La simulation graphique (associé au mode test) permet de vérifier les trajectoires des outils dans un programme

ou VALID

#### Visualisation graphique d'un programme

#### Simulation graphique

- Choisir le mode PROCAM : PROCAM
- Entrer dans les « paramètres graphiques » en tapant sur [0]
- Saisir le numéro de programme à visualiser
- (par exemple %6) et valider par
- Choisir « Trace plan 1 », touche F8

Le plan X, Z est affiché

Simuler le déroulement du programme par :

- F6 => Simul tracé : Les trajectoires d'usinage s'affichent, et le menu inférieur change.
- Lancer la simulation avec F6 = > Cycle:

Le curseur (+) visualise le déplacement de l'outil.

Pour sortir de ce mode, appuyer plusieurs fois sur OUT : F11 = > OUT

## Tracé en cours de l'usinage

- Choisir le mode PROCAM : PROCAM

- Entrer dans « Tracé en cours d'usinage », [3] + de van de van d

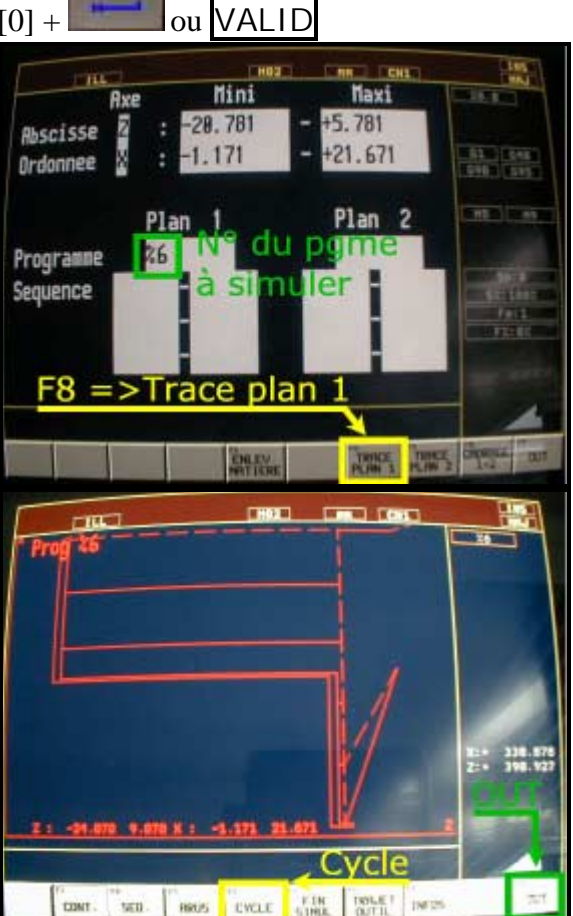

#### fiche n° 11. Modification de programme

Il est possible de modifier un programme enregistré dans la CN. C'est souvent plus rapide que d'utiliser le PC et le téléchargement.

## Correction des erreurs dans un programme

#### Touche d'édition

- Pour insérer un caractère, utiliser la touche INS du pavé numérique
- Pour supprimer un caractère, utiliser la touche DEL du pavé numérique

#### Modifier le programme

## FERMER LA PORTE !!!

- Choisir le mode MODIF
- Un pointeur  $\ll > \gg$  s'affiche en face de la première ligne
- Utiliser les curseurs pour choisir la ligne à modifier
- Vous pouvez corriger la ligne MAIS NE PAS EFFACER LE #.
- Corriger la ligne et la valider par la touche **VALID**
- Les modifications sont prises en compte dans le programme.

#### Insérer une ligne

- Pointer sur la ligne précédent l'insertion
- Taper [+] devant votre ligne à insérer : exemple +N120 G0 X100 Z150
- La touche **VALID** valide et insère la ligne

#### Supprimer une ligne

- Pointer la ligne à enlever
- Taper [-] et valider par

#### fiche n° 12. Transfert d'un programme depuis la machine vers le PC

Pour conserver un programme, notamment pendant les projets, il est conseillé de sauvegarder ce programme sur le PC.

#### Déchargement d'un programme

#### Préparation de l'ordinateur

- Sur les boîtiers de partage : sélectionner l'ordinateur A ou B
- Sélectionner la machine pour le transfert : CTN210
- Lancer l'icône « transfert vers CN »
- Menu transfert
- choisir capture de texte
- au moment du choix du fichier, choisir parcourir
- se placer dans le répertoire adéquat (c:\program-cn\...) et CREER un nouveau fichier texte

11

- utiliser ce fichier où le programme sera transféré
- lancer la capture du programme

#### Préparation de la CN

- Sélectionner le mode déchargement DCHARG
- Choisir programme « courant sur ruban » et valider par
- Appuyer sur la touche départ cycle :

Le voyant vert

s'allume jusqu'à la fin du transfert

#### Vérification du programme sur le PC

- Dans le menu transfert, capture de texte, choisir terminer la capture Vous pouvez maintenant vérifier le programme en éditant le fichier

fiche\_CTN210.doc

#### fiche n° 13. Montage de la pièce

Il est évident qu'il faut installer la pièce sur la machine pour un usinage

#### Pour le montage de la pièce : n'oubliez pas

- De nettoyer la pièce est les surfaces de mise en position
- De bien serrer la pièce
- Demander conseil s'il y a risque de déformation de la pièce.
- La longueur sortie de la pièce doit être inférieure à environ 4 fois le diamètre sinon il faut utiliser la contre pointe.
- Les mors peuvent être changés en fonction de la prise de pièce voulue.
- Mettre à jour le vecteur **O OP**, dont les coordonnées sont à inscrire dans DEC1
- Attention, après un usinage, la pièce peut être chaude.

## fiche n° 14. Réalisation d'un usinage programmé (en séquentiel et continu) et vérifications à faire avant un usinage

Vous avez chargé un programme vérifié dans la CN, mis à jour les valeurs DEC1, il faut maintenant réaliser l'usinage. On dispose de deux modes : usinage pas à pas et usinage en continu.

## Réalisation des usinages

Tout d'abord, il faut sélectionner le programme à réaliser, voir chargement de programme

#### Surveillance des usinages

Afin que tous les usinages se déroulent sans problème, il faut vérifier continuellement les paramètres. Pendant les usinages, vous pouvez :

- Regarder les coordonnées du point courant / OP, action sur la touche F7 = > AXES, vérifier la distance restant à parcourir
  - Regarder les codes actifs de la CN :
    - dans la zone d'informations latérale
    - dans la page d'information, mode INFO : F5 = > INFO
- Regarder les trajectoires outils avec la simulation graphique, mode PROCAM, choisir « Tracé en cours d'usinage »

### Mode séquentiel

Ce mode permet de réaliser l'usinage ligne après ligne.

- Sélectionner le mode séquentiel, F3 = SEQ
- Mettre le potentiomètre d'avance à zéro
- Appuyer sur le bouton départ cycle
- Ce bouton reste allumé si un déplacement a lieu, actionner lentement le potentiomètre d'avance afin de permettre ce mouvement
- A l'extinction du bouton départ cycle **extense**, remettre le potentiomètre d'avance à zéro Continuer jusqu'à la fin du programme

## Mode continu

Ce mode permet de réaliser l'usinage complet en une seule fois.

- Sélectionner le mode continu, F2 = > CONT
- Mettre le potentiomètre d'avance à zéro
- Appuyer sur le bouton départ cycle
- Ce bouton reste allumé jusqu'à la fin du programme. Actionner lentement le potentiomètre d'avance afin de permettre les mouvements
- A l'extinction du bouton départ cycle **setting**, remettre le potentiomètre d'avance à zéro

#### fiche n° 15. Montage d'un outil

## Outil de type T1

Les outils sont montés dans des porte-outil de type VDI. Il n'est pas nécessaire de régler la hauteur de pointe. Après le montage de l'outil, la mise à jour des correcteurs sera nécessaire.

## Foret

On utilisera le mandrin à pince pour le montage des forets ou alésoirs.

#### fiche n° 16. Modification de jauges d'outils

Les correcteurs outil, ou jauge, permettent de piloter la pointe de l'outil, Q, pendant les usinages. Si une cote usinée n'est pas dans l'intervalle de tolérance, on peut modifier ces jauges outils

## Affichage de la page des jauges outils

- Mode outils : F8 = > OUTILS
- Vous pouvez lire les jauges des outils.
- Par défaut, on utilise le numéro de l'outil comme numéro de jauge. C'est à dire que pour l'outil T1 correspond le correcteur D1

| C166-1                                                |                                                                                                    | THORN COTING |                                                                                                    |               |        | 1                                       | Caster |  |  |
|-------------------------------------------------------|----------------------------------------------------------------------------------------------------|--------------|----------------------------------------------------------------------------------------------------|---------------|--------|-----------------------------------------|--------|--|--|
| - 1 1 4 5 4 7 8 5 1 5 1 5 1 5 1 5 1 5 1 5 1 5 1 5 1 5 | 41.887<br>92.4<br>92.4<br>92.0<br>92.0<br>92.0<br>92.0<br>92.0<br>94.0<br>92.0<br>94.0<br>94.0<br>94.0<br>94.0<br>94.0<br>94.0<br>94.0<br>94 |              | 47, 745<br>128, 717<br>32, 358<br>8,<br>74, 537<br>57, 495<br>8,<br>8,<br>8,<br>8,<br>8,<br>8,<br>8,<br>8,<br>8,<br>8,<br>8,<br>8,<br>8, | ************* |        | 885585555555555555555555555555555555555 |        |  |  |
| Sec. 1.000                                            | THE .                                                                                                    | -            | Tue I                                                                                                    | -             | artas. | PRODUCT                                 | -      |  |  |

## Modification des jauges outils

Pour la modification des jauges, afficher la page des correcteurs

- FERMER LA PORTE !!!
- Appuyer sur la touche TOOL : (à coté de la touche )
- Choisir le mode JAUGES : F2 = > JAUGES

Maintenant vous pouvez modifier les valeurs, préciser le correcteur à modifier et les nouvelles valeurs. par exemple : D3 X130.32 Z32.45

#### fiche n° 17. Liste des programmes dans la mémoire de la CN

## Pour connaître la liste des programmes en mémoire

- Choisir le mode LIST : F3 = > LIST
- Taper %%,
- Valider par ou VALID

Faire défiler les numéros de programme avec la touche  $F2 = > \dots / \dots$ 

#### fiche n° 18. Page d'informations courante

C'est une page qui permet de connaître les codes actifs sur la machine.

#### Page d'informations

Cette page vous permet de connaître :

- les différents codes actifs
- les valeurs des potentiomètres d'avance et de broche
- les valeurs du correcteur outil en cours

On appelle cette page par le mode INFO : F5 = > INFO

Pendant un usinage, vérifier que la broche tourne dans le bon sens :  $M3 \neq M4$ 

| G1 G98 G48 G54 G95 G97 G28 G88 G71                                               |               |
|----------------------------------------------------------------------------------|---------------|
| GIER+ Codes actifs                                                               | 678           |
| DEC. PROG.: X+8 Z+8 Vitesse de broche<br>OUTIL: D8<br>BROCHE: 188X S8 RVRNCE: 8X | e<br>         |
| Valeur des<br>potentiomètres                                                     | Fp:1<br>72:02 |
| en cours d'avance                                                                | 1             |

## Cadre d'informations latéral

Ce cadre est toujours visible.

On y retrouve :

- les principaux codes actifs
- les vitesses de broche et d'avances
- les valeurs pour les potentiomètres de broche et d'avance

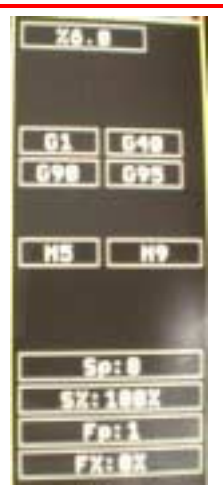

fiche\_CTN210.doc